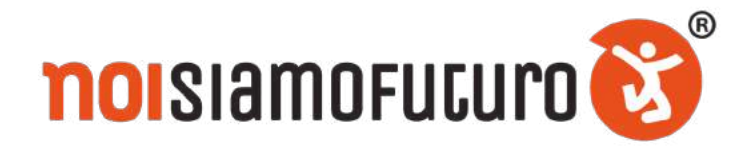

Guida Percorso SOCIAL JOURNAL REPORTER a.s. 2020-2021

# **SOCIAL JOURNAL REPORTER**

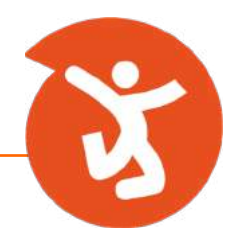

### A chi si rivolge?

Questo percorso è stato concepito per gli studenti delle scuole secondarie di secondo grado con la passione per l'attività giornalistica.

<u>Per gli studenti del III, IV e V anno può essere certificato anche come</u> percorso PCTO (ex Alternanza Scuola-Lavoro).

# **NOVITÀ:** per accedere a questo percorso sarà necessario sostenere un test di ammissione online.

Questo consentirà di svolgere un lavoro in stretto coordinamento con la Redazione centrale di Social Journal.

Al percorso si potranno iscrivere singoli studenti o gruppi (le cosiddette "Redazioni") di massimo 5 persone.

Questo percorso varrà una certificazione di 50 ore PCTO.

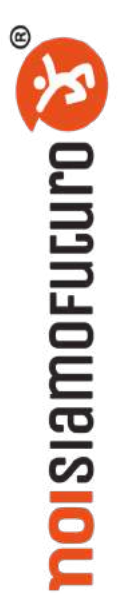

## LOGIN ALLA PIATTAFORMA www.noisiamofuturo.it

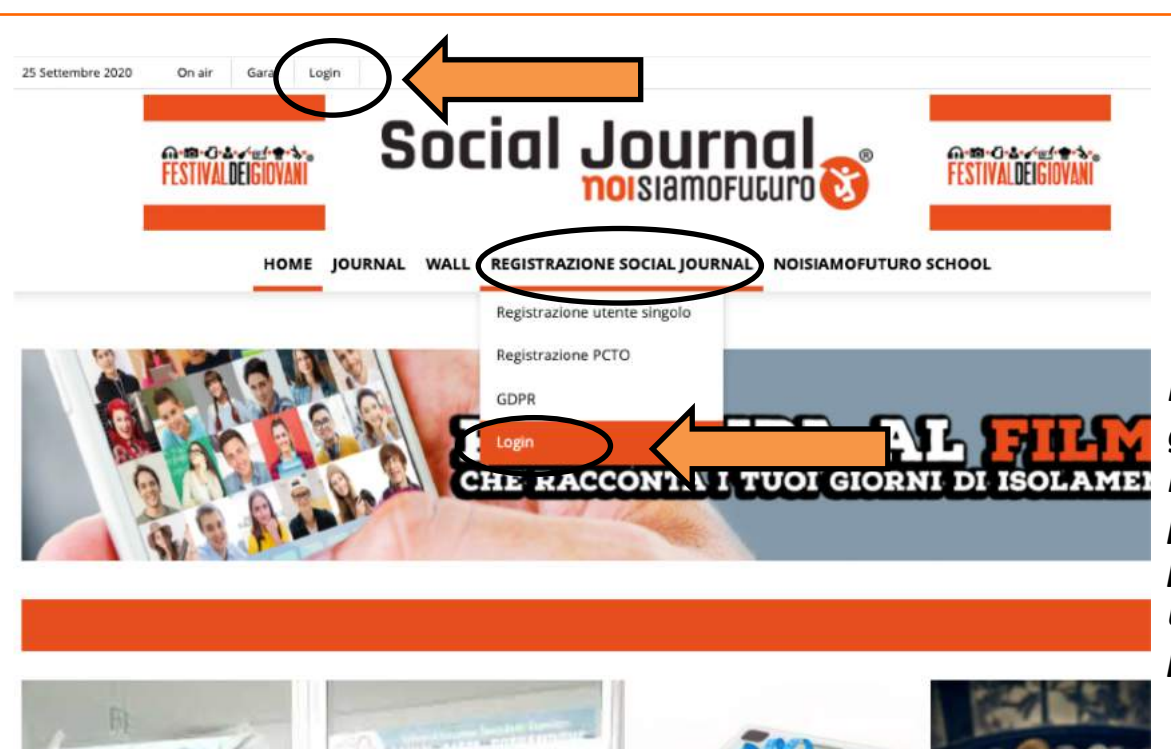

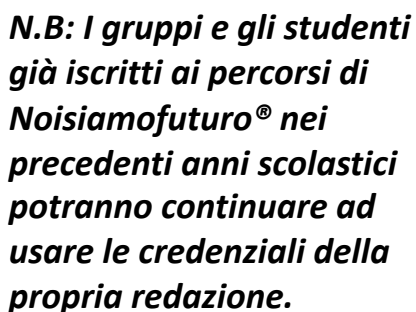

L'iscrizione al percorso è subordinata alla sottoscrizione dei moduli relativi al trattamento dei dati personali.

<u>Per accedere alla piattaforma con l'account di redazione</u> basterà cliccare su la voce **"Login"** presente in alto a sinistra o all'interno del menù **"Registrazione Social Journal".** Occorrerà quindi inserire **Username** e **Password** scelti in fase di iscrizione.

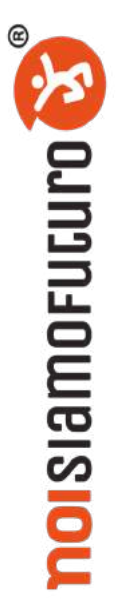

## **ACCOUNT DI REDAZIONE**

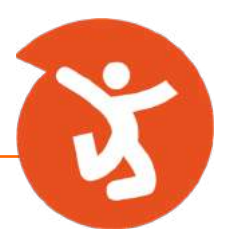

#### Redazione

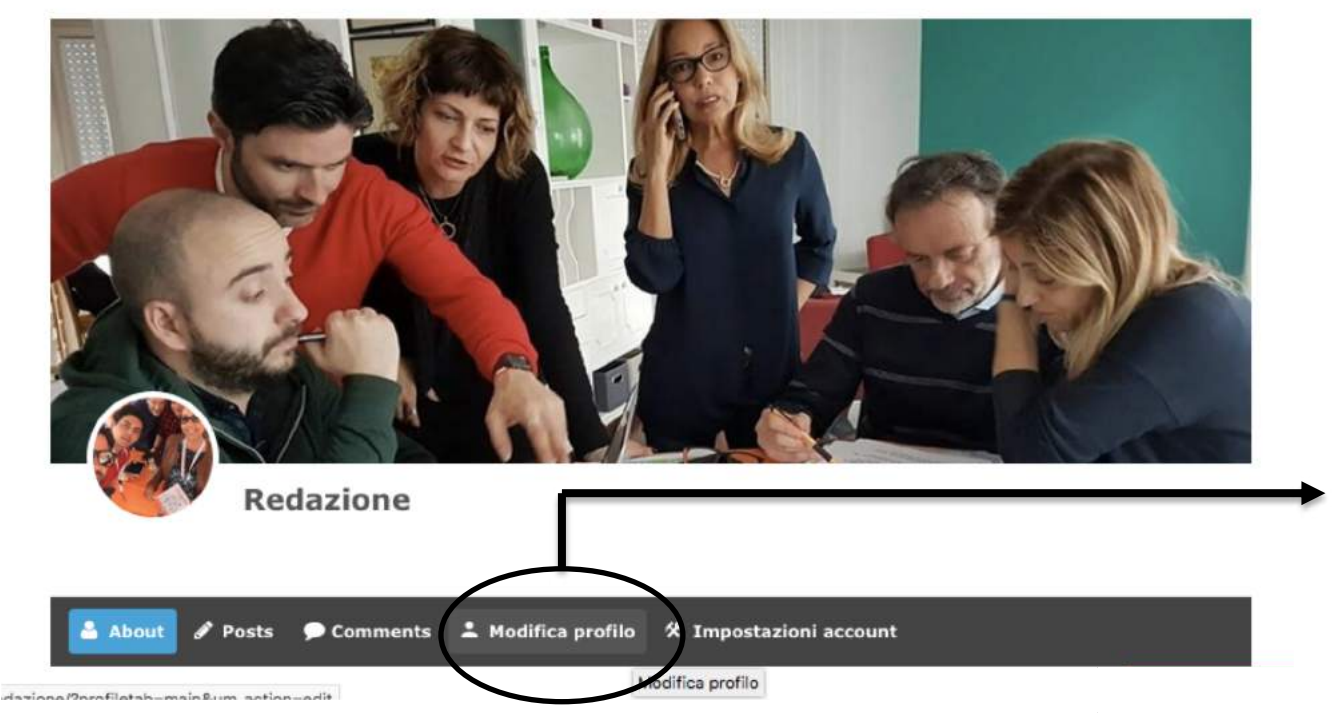

Cliccando su "Modifica profilo" si aprirà una pagina che permetterà di selezionare la foto di copertina dell'account di Redazione e inserire una piccola descrizione.

Una volta effettuato l'accesso al profilo della redazione <u>personalizzare la</u> pagina dell'account scegliendo una foto di copertina e descrivendo in poche <u>righe la redazione.</u>

## LA PRODUZIONE DEL MATERIALE

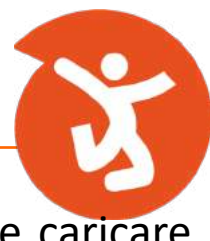

Ciascun gruppo, dal proprio account di redazione, dovrà produrre e caricare su <u>www.noisiamofuturo.it</u> i seguenti materiali:

# A) L'inchiesta giornalistica con argomento scelto dalla redazione ed approvato dalla Direttrice del Social Journal

Un testo di approfondimento giornalistico in cui un fatto di attualità viene argomentato inserendo i dati necessari per permettere al lettore di comprenderlo in modo chiaro ed efficace.

# *B) Il fotoreportage con argomento di attualità scelto dalla redazione ed approvato dalla Direttrice del Social Journal*

Un reportage fotografico di 10 foto (più 1 di copertina) comprensive di didascalie e testo in cui spiegare il fotoreportage realizzato.

### C) Il racconto tramite social

La Redazione racconterà le varie fasi di lavoro, gli incontri di gruppo, gli episodi più curiosi accaduti durante le riunioni di redazione attraverso post da pubblicare e condividere sul canale Instagram della Redazione o di un membro (o più membri) della Redazione.

| CARICAMENTO DELL'INCHIESTA                                                                                                    | GIORNALISTICA                                                                                                    |
|----------------------------------------------------------------------------------------------------|----------------------------------------------------------------------------------------------------|
| FESTIVALDELEGIOVANI<br>Social Jour                                                                                                    |                                                                                                    |
| HOME JOURNAL WALL ACCOUNT NOISIAMOFUTURO SO                                                                                                    |                                                                                                    |
| Ibblica notizia<br>No * TITOLO: inserire titolo dell'inchiesta<br>Itenuto *<br>Aggiungi media<br>I G E * E * E E E E E 은 않 E E E * ※ つ ご E E<br>aragrafe * E * E * E * E & C Q E * A * @   | Pubblica inchiesta      Pubblica post      Pubblica video      Pubblica GENER-AZIONE      Pubblica Poesia o Racconto Breve      Pubblica Photo Shot      Visua      Pubblica #MYOS |
| <b>CONTENUTO:</b> inserire il testo dell'inchiesta<br>fatto di attualità deve essere argomentato<br>inserendo i dati necessari per permettere a<br>lettore di comprenderlo in modo chiaro. | a. Un<br>al Dal menu a tendina<br>"Pubblica" selezion                                                                                                    |

|   | <b>FESTIVAL DEIGIOVANI</b> | Social                  | Journal                                | FESTIVAL DELETOVAN   |              |
|---|----------------------------|-------------------------|----------------------------------------|----------------------|--------------|
|   | но                         | ME JOURNAL WALL ACCOUNT |                                        | MUNITY               |              |
|   | Miniatura *                |                         |                                        |                      |              |
|   | Ŭ                          |                         |                                        |                      | +×           |
|   | Area tematica *            |                         | REA TEMATICA: selezionare la           | voce "Attualità"     |              |
|   | Tamitasia #                | TERRITO                 | <b>RIO</b> : selezionare area geografi | ca di provenienza de | ella redazio |
|   |                            |                         |                                        |                      |              |
|   | Invia                      |                         |                                        |                      |              |
|   |                            |                         |                                        |                      |              |
| Ļ |                            |                         |                                        |                      |              |

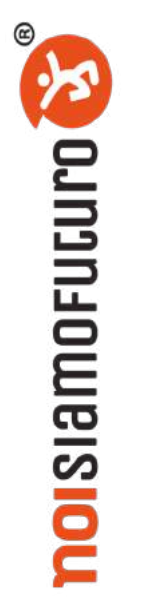

----

| CARICAMENTO DEL FOTOREPORTAG                                                                                                    | ie 💦                                                                                                    |
|----------------------------------------------------------------------------------------------------|----------------------------------------------------------------------------------------------------|
| HOME JOURNAL WALL ACCOUNT NOISIAMOFUTURO SCHOOL                                                                                    |                                                                                                    |
| PCTO – Invia Photo Shot<br>Titolo Photoshot *<br>TITOLO: inserire il titolo del foto reportage                                     | Pubblica inchiesta<br>Pubblica post<br>Pubblica video<br>Pubblica GENER-AZIONE                              |
| Breve introduzione *<br>Cosa é sta o ritratto, la fonte di ispirazione, cosa si vuole provocare con questa foto nel<br>pubblico ec | Pubblica Poesia o Racconto Breve<br>Pubblica Photo Shot<br>Pubblica recensione letteraria<br>Pubblica #MYOS |
| BREVE INTRODUZIONE: inserire testo di<br>accompagnamento al foto reportage di massimo<br>2000 battute (spazi inclusi)              | Dal menu a tendina "Pubblica"<br>selezionare la voce<br>"Pubblica Photo Shot"                               |

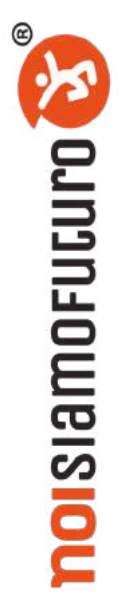

| HOME JOURNAL WALL ACCOUNT NOISIAMOFUTURO SCHOOL PUBBLICA COMMUNITY |
|--------------------------------------------------------------------|
| di copertina *                                                     |
|                                                                    |
|                                                                    |
| to i termini legali e la policy privacy *                          |

Dopo aver caricato la foto di copertina si aprirà un altro slot per caricare le successive foto con annesse didascalie

reportage.

LE FOTO DEVONO ESSERE ORIGINALI SCATTATE DALLA REDAZIONE.

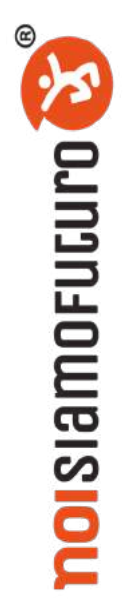

# CARICAMENTO DEL FOTOREPORTAGE

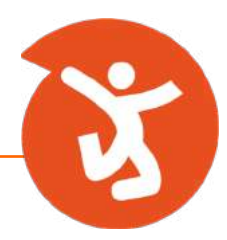

Dopo aver cliccato sul tasto "+" si aprirà una schermata.

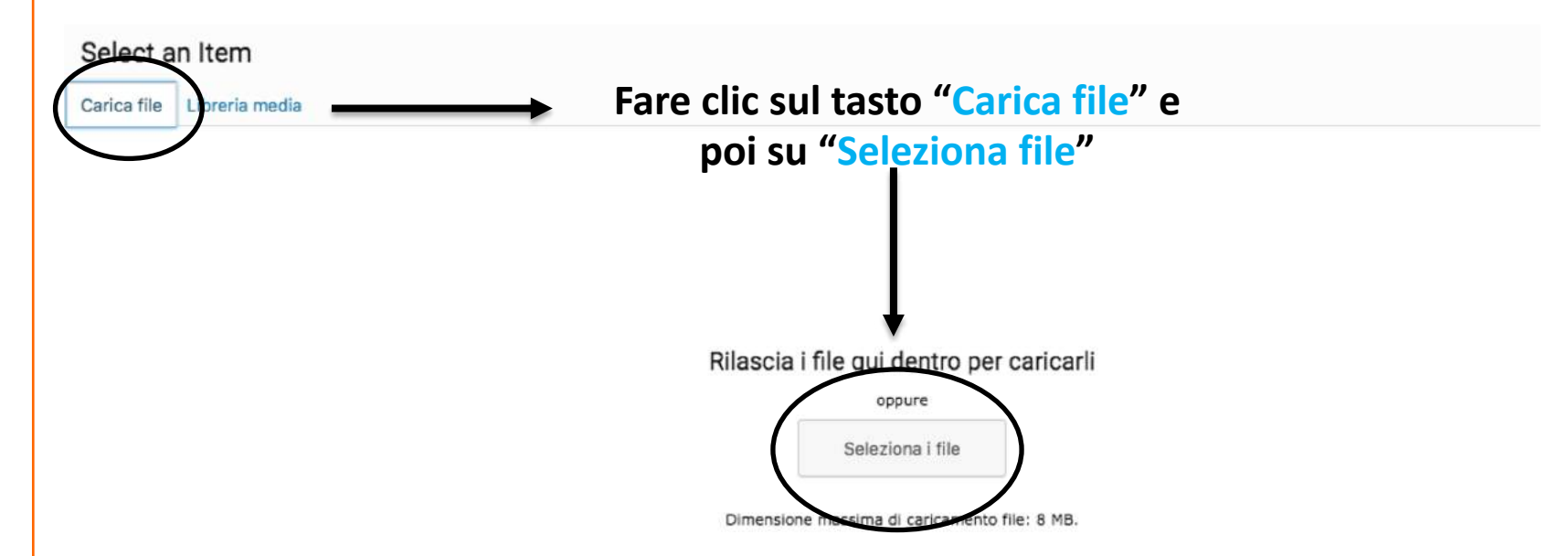

Scegliere quindi la foto da caricare nella vostra "Libreria media"

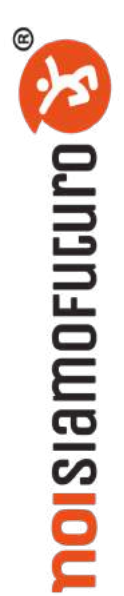

# CARICAMENTO DEL FOTOREPORTAGE

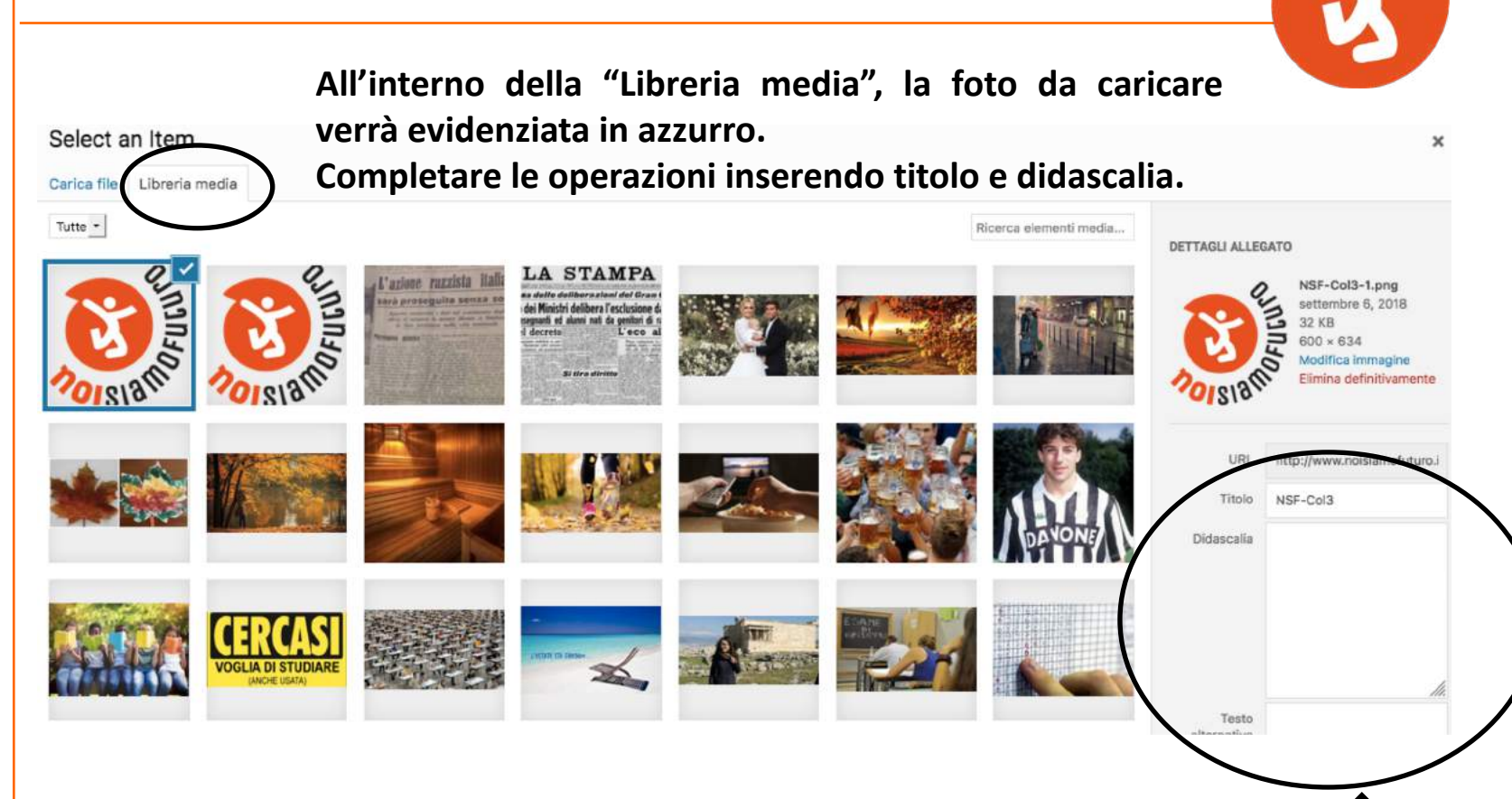

Nella sezione "Titolo" inserire il titolo della foto e in "Didascalia" una breve descrizione della foto (es: luogo, città, autore, etc.)

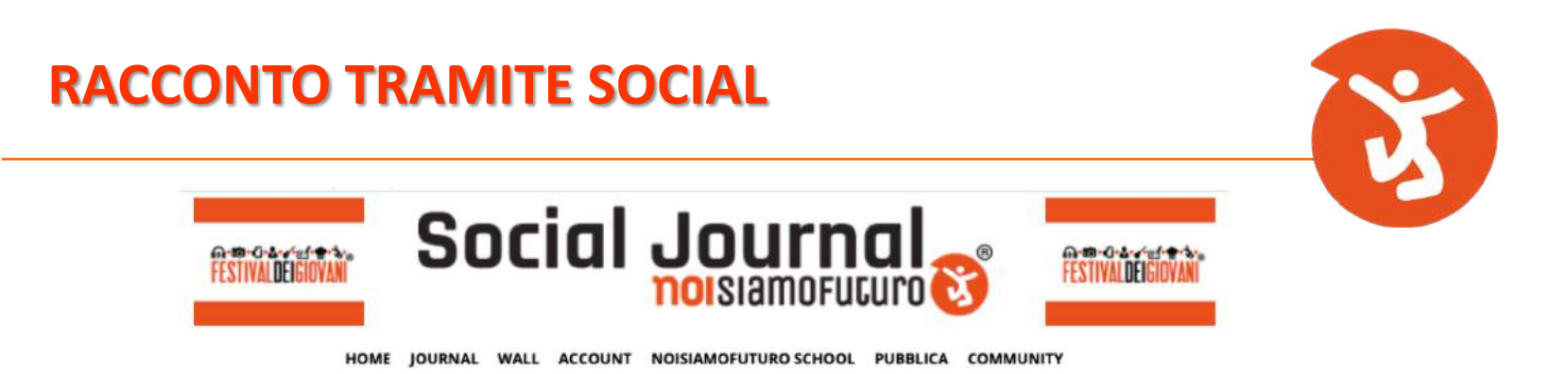

Le riunioni di redazione saranno raccontate attraverso post da pubblicare e condividere sul profilo Instagram della Redazione o di un membro (o più membri) della Redazione stessa.

I post devono contenere:

- fotografia originale scattata dalla Redazione
- testo accompagnato <u>obbligatoriamente</u> da: #noisiamofuturo #festivaldeigiovani e il tag @noisiamofuturo.

<u>Ai fini della certificazione non saranno considerati validi post non</u> <u>contenenti tutti gli elementi richiesti.</u>

# PARTECIPAZIONE A FESTIVALDEIGIOVANI® (APRILE 2021)

Il percorso si concluderà al Festivaldeigiovani®2021. La Redazione racconterà il Festival, e i temi ad esso collegati, scegliendo tra due opzioni:

- **un articolo di 3000 battute** (per il caricarlo seguire lo stesso procedimento dell'inchiesta sopra descritto, scegliendo come area tematica "Festival dei Giovani").
- un fotoreportage composto da testo e
  5 fotografie (4 foto + 1 di copertina)
  (per il caricamento seguire lo stesso procedimento del fotoreportage sopra descritto).

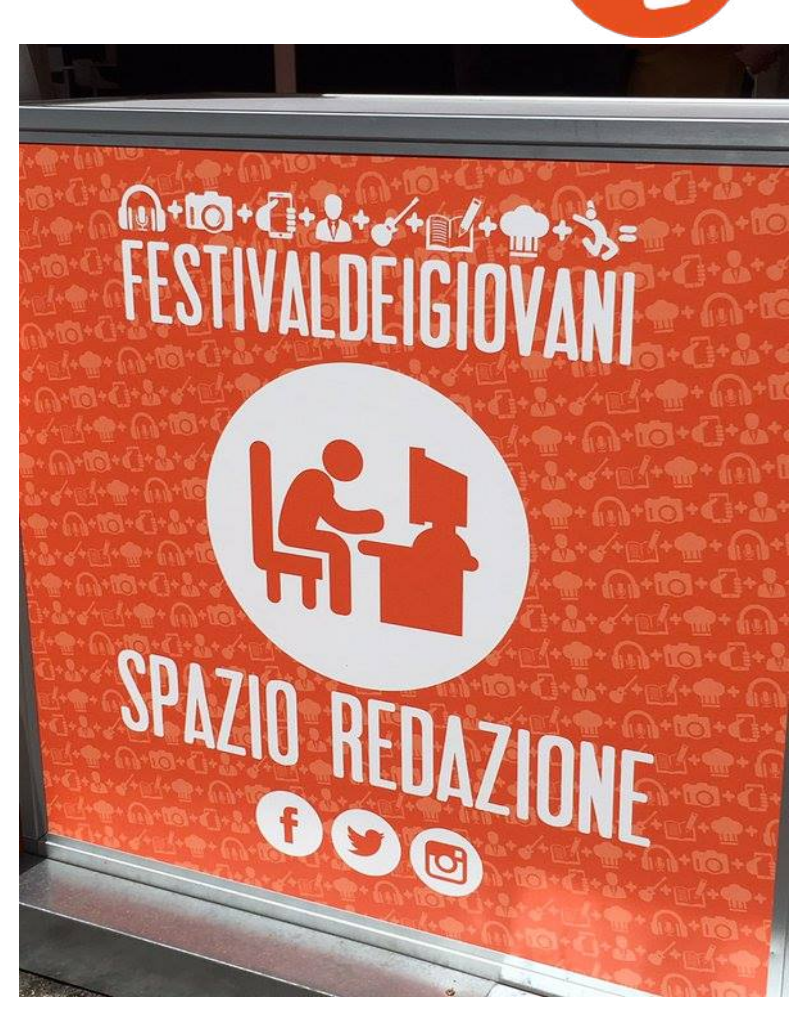

### **CONTATTACI**

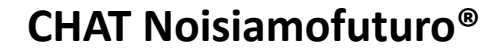

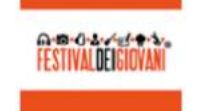

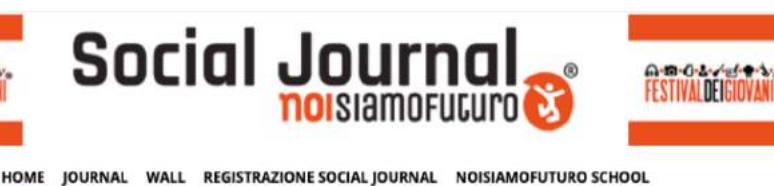

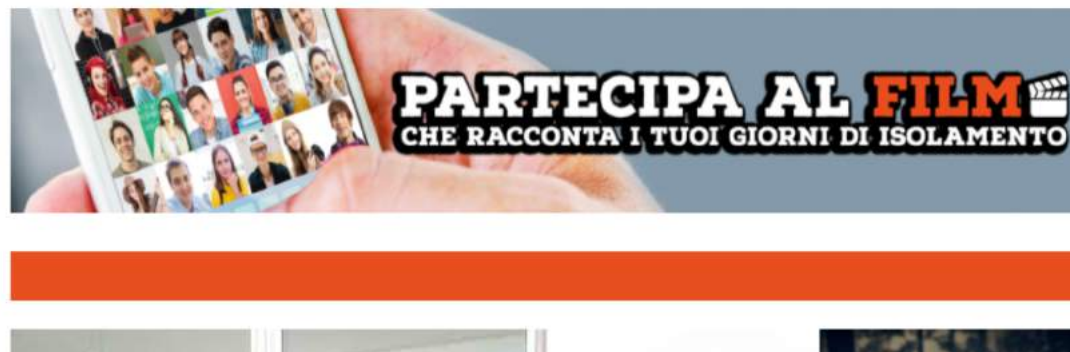

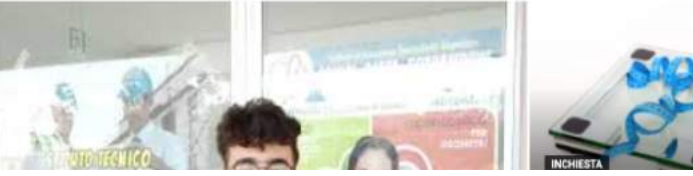

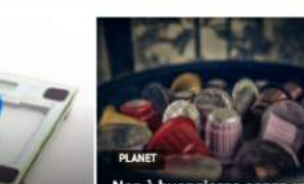

9

Nella homepage, cliccando in basso a sinistra, si apre un menu nel quale inserire le seguenti informazioni: FIRST NAME > Nome LAST NAME > Cognome EMAIL > Proprio indirizzo email COMPANY > Nome della

propria redazione ENTER YOUR QUESTION > Prima di spiegare il motivo per cui chiedete un supporto indicare le proprie generalità, la redazione di cui si è membro e la Scuola di appartenenza.

### CONTATTACI

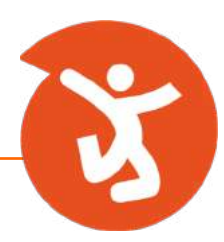

#### **VIA EMAIL**

**DA** > Indirizzo email dal quale si scrive.

A > Indirizzo email a cui si scrive; nel vostro caso info@noisiamofuturo.it

**OGGETTO EMAIL** > Ciò che identifica immediatamente l'email; per questo dovete indicare in modo sintetico il motivo per cui inviate un'email (es: recupero credenziali di accesso; regolamento PCTO etc.).

**TESTO EMAIL** > Prima di spiegare il motivo per cui chiedete un supporto indicare le proprie generalità, la redazione di cui si è membro e la Scuola di appartenenza.

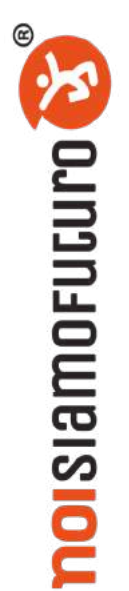

### **SEGUICI SUI SOCIAL**

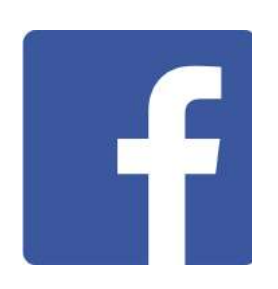

### www.facebook.com/noisiamofuturo

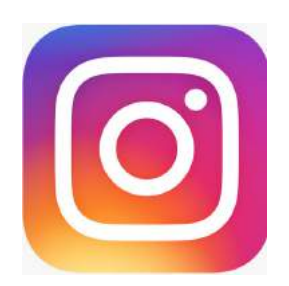

www.instagram.com/noisiamofuturo

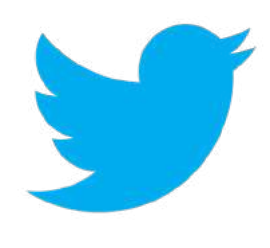

www.twitter.com/noisiamofuturo

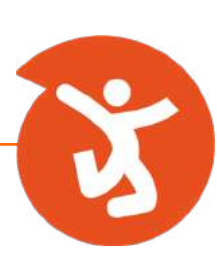

### Contatti

www.noisiamofuturo.it www.festivaldeigiovani.it info@noisiamofuturo.it +39 3452660168 +39 3405614650 +39 0131261230